# S U C C E S S P A R T N E R .

# CentOS 6.x 설치 매뉴얼

작성일자 : 2013.05 cafe24 IDC사업팀

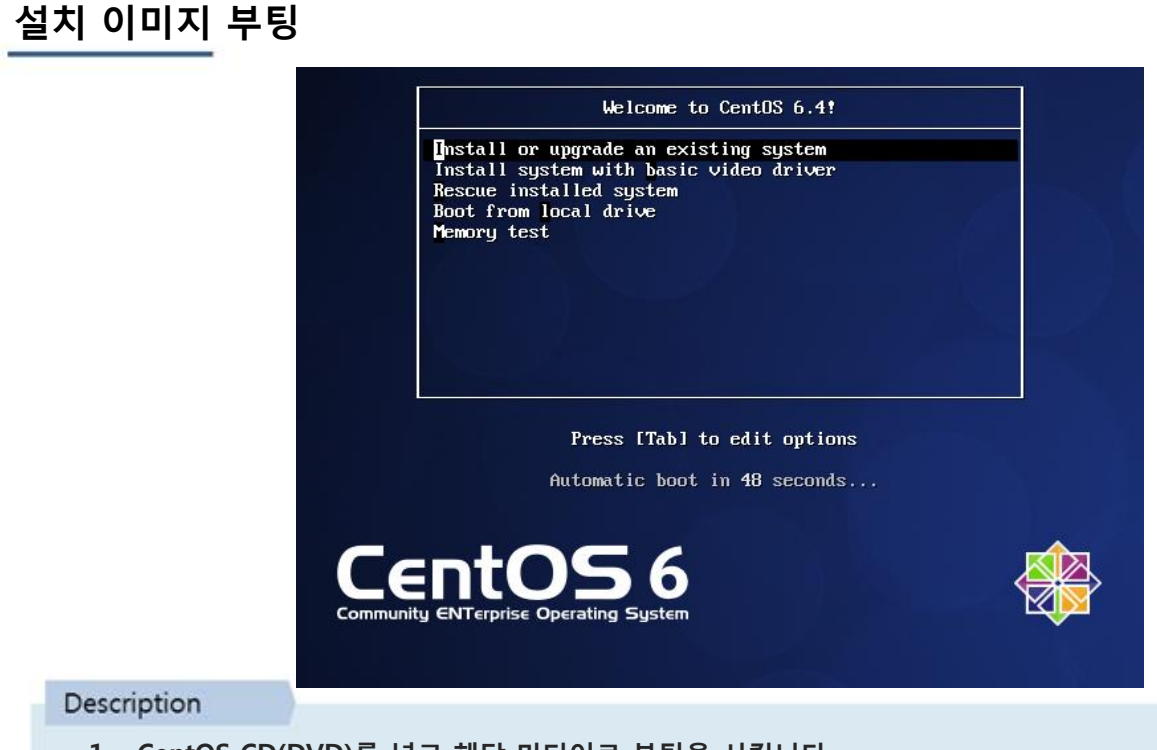

- 1. CentOS CD(DVD)를 넣고 해당 미디어로 부팅을 시킵니다.
- 2. Install or upgrade an exitsing system 에서 < Enter>키를 눌러 다음 단계로 진행합니다.

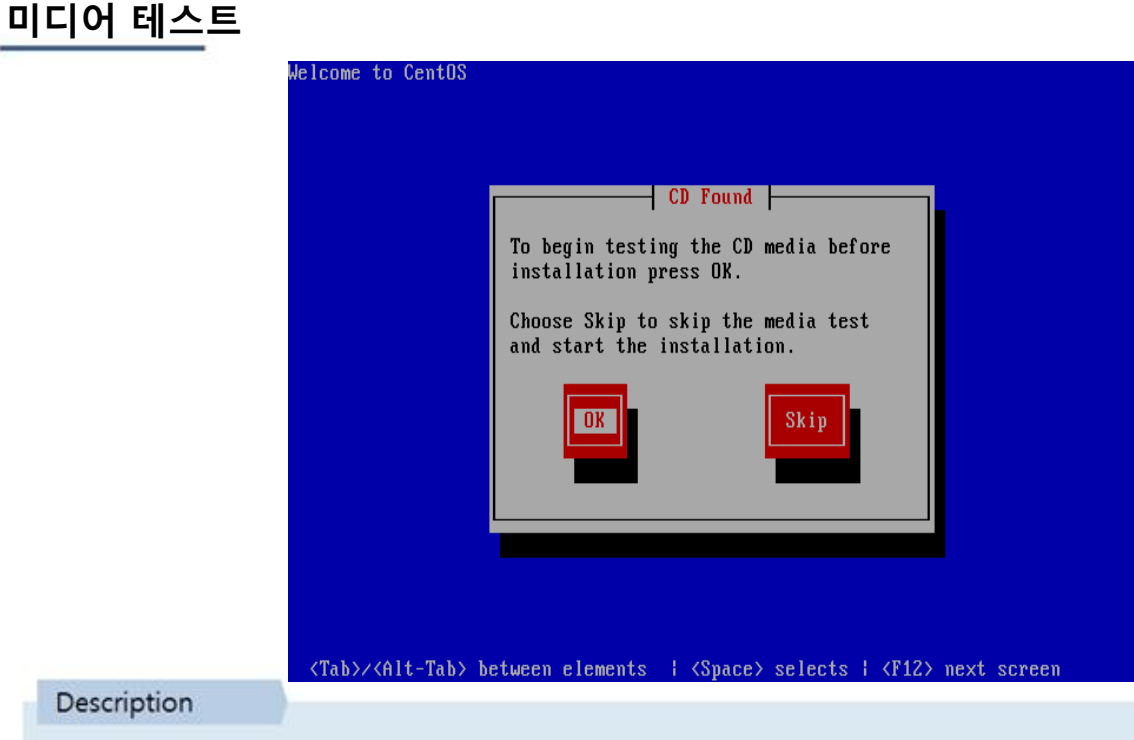

- 1. 설치 화면에 진입하였습니다. 미디어(CD/DVD) 테스트를 하겠냐는 메시지가 출력됩니다.
- 2. <Skip> 을 선택하여 미디어 테스트는 생략하도록 하겠습니다.

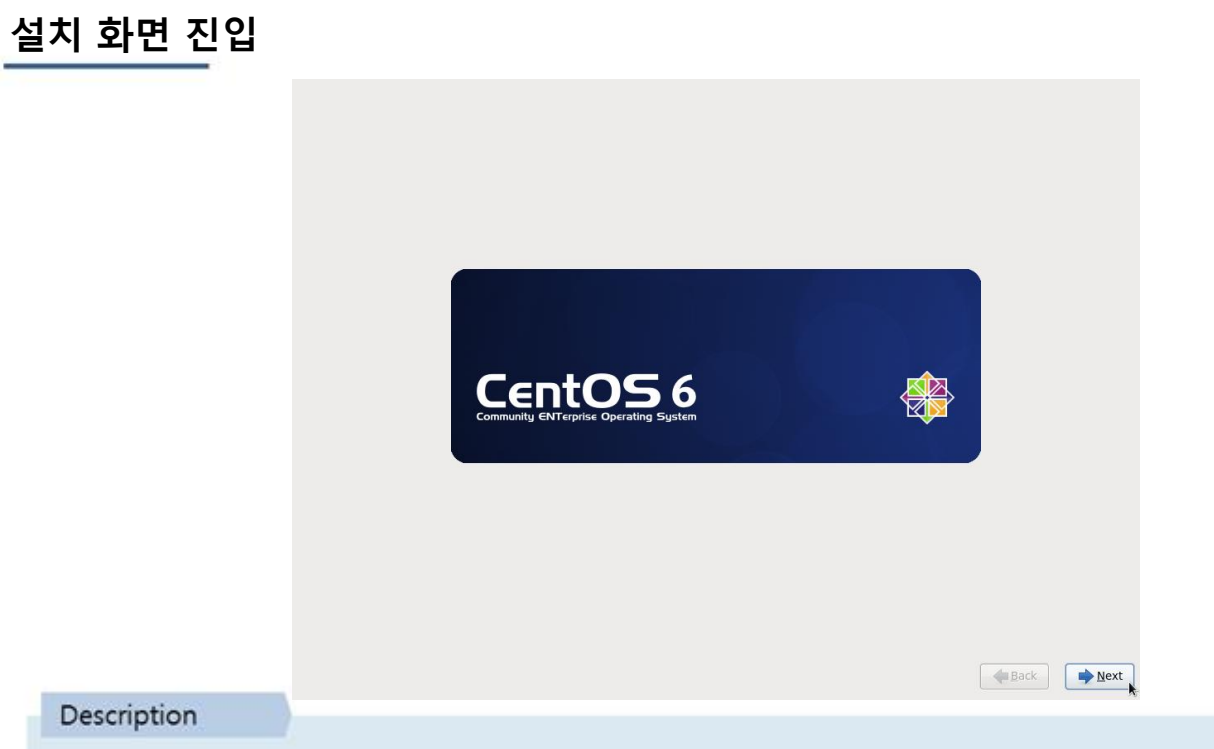

- 1. 설치화면에 진입하였습니다.
- 2. <Next> 를 클릭합니다.

## 언어 선택

| Dutch (Nederlands)              |  |
|---------------------------------|--|
| English (English)               |  |
| Estonian (eesti keel)           |  |
| Finnish (suomi)                 |  |
| French (Français)               |  |
| German (Deutsch)                |  |
| Greek (Ελληνικά)                |  |
| Gujarati (ગુજરાતી)              |  |
| Hebrew (עברית)                  |  |
| Hindi (हिन्दी)                  |  |
| Hungarian (Magyar)              |  |
| Icelandic (Icelandic)           |  |
| Iloko (Iloko)                   |  |
| Indonesian (Indonesia)          |  |
| Italian (Italiano)              |  |
| Japanese (日本語)                  |  |
| Kannada (ಕನ್ನಡ)                 |  |
| Korean (한국어)                    |  |
| Macedonian (Македонски)         |  |
| Maithili (मैथिली)               |  |
| Malay (Melayu)                  |  |
| Malayalam (മലയാളം)              |  |
| Marathi (मराठी)                 |  |
| Nepali (Nepali)                 |  |
| Northern Sotho (Northern Sotho) |  |

#### Description

- 1. 설치작업에서 사용할 언어를 선택합니다.
- 2. Korean(한국어)를 선택 후 <Next> 를 클릭합니다

## 키보드 레이아웃 선택

| U.S. International          |  |
|-----------------------------|--|
| U.S. 영어                     |  |
| 그리스어                        |  |
| 네델란드어                       |  |
| 노르웨이어                       |  |
| 덴마크어                        |  |
| 덴마크어 (latin1)               |  |
| 독일어                         |  |
| 독일어 (latin1 w/ deadkeys 없음) |  |
| 독일어 (latin1)                |  |
| 드보락                         |  |
| 라틴 어메리칸                     |  |
| 러시아어                        |  |
| 루마니아어                       |  |
| 마케도니아어                      |  |
| 벨기에어 (be-latin1)            |  |
| 불가리아어                       |  |
| 불가리아어 (Phonetic)            |  |
| 브라질어 (ABNT2)                |  |
| 세르비아어                       |  |
| 세르비아어 (latin)               |  |
| 스웨덴어                        |  |
| 스위스 독일어                     |  |
| 스위스 독일어 (latin1)            |  |
| 스위스 프랑스어                    |  |
| 스위스 프랑스어 (latin1)           |  |
| 스페인어                        |  |

#### Description

- 1. 시스템에서 사용할 키보드를 선택합니다.
- 2. 한글 키보드를 사용하고 있더라도 기본 키보드는 U.S영어 를 선택하고 <다음(N)> 을 클릭합니다.

## 하디드스크 초기화

|             | 선치와 관련된 장치의 종류는 무엇입니까?                                                                                                    |         |
|-------------|----------------------------------------------------------------------------------------------------|---------|
|             | 기본 저장 장치           ⑧ 전화함인 저장 장치에 설치 또는 업그레이드를 진행합니다. 어떤 음선이 여러분에게 맞는지 모르신다면, 이 음선을 선택하십시오.                                                                          |         |
|             | 적별한 저장 상지<br>제청도 지역 내목워크IStorage Area Network. SANb)과 같은 엔테프라이즈 정치를 설치하거나 업그레이드 합니다. 이 음<br>선물 사용하면 FCoE / ISCSI / IFCP 디스크를 추가하거나, 설치 프로그램이 무시해야하는 정치를 저정할 수 있습니다. |         |
|             |                                                                                                    |         |
|             |                                                                                                    |         |
|             |                                                                                                    |         |
|             |                                                                                                    |         |
|             |                                                                                                    |         |
|             |                                                                                                    |         |
|             |                                                                                                    |         |
|             |                                                                                                    |         |
|             |                                                                                                    | ◆ 뒤로(B) |
| Description |                                                                                                    | R       |

1. 첫 번째 매뉴를 선택하여 설치를 진행합니다. <<mark>다음(N)</mark>> 을 클릭합니다.

## 하디드스크 초기화

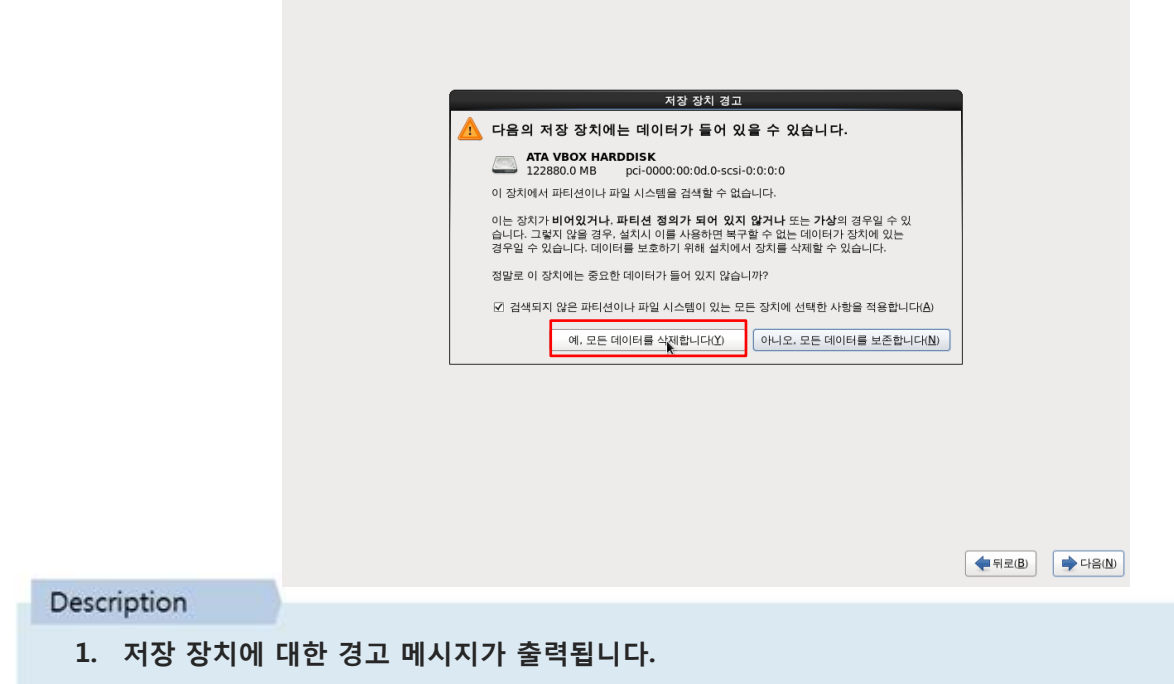

2. 디스크 초기화를 위해 <예, 모든 데이터를 삭제합니다(Y)> 를 클릭합니다

### Hostname 입력

|             | 김류터 이름을 지정해 주십시오. 호스트명으로 네트워크<br>에서 이 컴퓨터를 식별합니다. |                 |     |
|-------------|---------------------------------------------------|-----------------|-----|
|             | 호스트g: <mark>localhost.localdomain</mark>          |                 |     |
|             |                                                   |                 |     |
|             |                                                   |                 |     |
|             |                                                   |                 |     |
|             |                                                   |                 |     |
|             |                                                   |                 |     |
|             |                                                   |                 |     |
|             |                                                   |                 |     |
|             |                                                   |                 |     |
|             |                                                   |                 |     |
|             |                                                   |                 |     |
|             | 네트워크 설정(요                                         |                 |     |
|             |                                                   | ◆ 뒤로(B) → 다음(N) |     |
| Description |                                                   |                 |     |
| 1. 호스트명을 입  | <b>」력합니다. 호스트명은 설치 후에도 변경할 수 있으므로</b> '           | 별도의 호스트명이       | 없다면 |
| <다음(N)> 을   | 을 눌러 설치를 진행합니다.                                   |                 |     |

| Locale 설정 |                                                                                                    |  |
|-----------|----------------------------------------------------------------------------------------------------|--|
|           | Abt Alztrinidad 758 ट ठा ठी ठी ठी ठीImage: Second Second S |  |
|           | ⑦ 시스템의 시간을 UTC에 맞춤(S)<br>▲ 등판(B) ▲ 다운(N)                                                                                                    |  |

#### Description

1. 시스템에서 사용될 시간대를 설정하고 <다음(N)> 을 클릭합니다.

## Root 패스워드 설정

|             | 早三(ro<br>(root)ノ                        | ot) 계정은 시스템 관리에 사용됩니다. 루트<br>사용자 암호를 입력하십시오. |  |          |       |
|-------------|-----------------------------------------|----------------------------------------------|--|----------|-------|
|             | Root 암호( <u>P</u> ):<br>확인( <u>C</u> ): | ••••••                                       |  |          |       |
|             |                                         |                                              |  |          |       |
|             |                                         |                                              |  |          |       |
|             |                                         |                                              |  |          |       |
|             |                                         |                                              |  |          |       |
|             |                                         |                                              |  |          |       |
|             |                                         |                                              |  |          |       |
|             |                                         |                                              |  |          |       |
|             |                                         |                                              |  |          |       |
|             |                                         |                                              |  |          |       |
| Description |                                         |                                              |  | (♣ 뒤로(B) | 18(N) |
| Description |                                         |                                              |  |          |       |

 시스템에서 최고관리자 권한으로 사용될 root 계정의 패스워드를 입력합니다. Root 패스워드는 대단 히 중요하기 때문에 최소 6자 이상 영문+숫자+특수문자의 조합으로 설정 할 것을 강력히 권장합니다

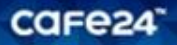

| 파티션 설정      |                                                                                                    |
|-------------|----------------------------------------------------------------------------------------------------|
|             | 어떤 종류의 설치를 원하십니까?<br>도본 공간 사용<br>석맥된 드라이브의 모든 파리션을 삭제합니다. 다른 운영체제가 만든 파리션도 함께 삭제합니다.<br>탑: 이 선택사장은 선택한 드라이브의 모든 데이터를 삭제할 것입니다. 백업을 했는지 확인하십시오.           |
|             | 기준의 Linux 시스템 교체<br>(103 비록스 설치가 영향한 비록스 파티션만을 제거합니다. 저장 디바이스에 있는 다른 파티션(에를 들어 VFAT이나<br>PAT32)은 삭제하지 않습니다.<br>팀: 선택한 장치의 데이터가 삭제될 것입니다. 백업을 짰는지 확인하십시오. |
|             | 한재 시스템 축소하기         ····································                                                                                                 |
|             | 사용자 레이아웃 만들기     선택한 정치에 파티션 도구를 활용해 여러분 자신의 사용자 레이아웃을 수동으로 만듭니다.                                                                                        |
|             |                                                                                                    |
|             |                                                                                                    |
|             | □ 시스템 입호패E)<br>☑ 파티션 레이아웃 확인 및 변경①                                                                                                    |
| Description | (€ fiz@) (►) CA(W)                                                                                                    |
| 1. 디스크 파티스  | <sup>취</sup> 설정은 위해 <del>사용자 레이아우 만득기를 선택하고 &lt;다음(N)&gt;은 클릭한니다</del>                                                                                   |

## 파티션 설정

|             |                  |            | 드라이브 /dev/sda (122880 MB) (모델: ATA VBOX HARDDISK)<br>여유공간<br>122880 MB | < 카페2   | 4 기본 파티션 정보 > |
|-------------|------------------|------------|------------------------------------------------------------------------|---------|---------------|
|             | 장치               | 용량<br>(MB) | 마운트 지점/ 유형 포맷<br>AGID/보르                                               | - /boot | : 200MB       |
|             | ▽ 하드 드라이브        | (110)      | ALC/24                                                                 | - /     | · 30GB        |
|             | ✓ sda (/dev/sda) | 100070     |                                                                        | '       | . 5005        |
|             | 여유공간             | 122879     |                                                                        | - Swap  | : 통상 메모리의 2배. |
|             |                  |            |                                                                        |         | 메모리 2GB 이상은   |
|             |                  |            |                                                                        |         | 2GB로 설정       |
|             |                  |            |                                                                        | - /home | e: 나머지 용량     |
|             |                  |            |                                                                        |         | 모두 할당         |
|             |                  |            |                                                                        |         |               |
|             |                  |            |                                                                        |         |               |
|             |                  |            |                                                                        |         |               |
|             |                  |            |                                                                        |         |               |
|             |                  |            |                                                                        |         |               |
|             |                  |            | 만들기(C) 편집(E) 삭제(D)                                                     | 재설정(5)  |               |
|             |                  |            | (♣ 뒤로(B))                                                              | ➡ 다음(Ŋ) |               |
| Description |                  |            |                                                                        |         |               |

1. 이제 새로운 파티션을 생성하기 위해 /dev/sda 를 클릭하고 <만들기(C)> 버튼을 클릭합니다

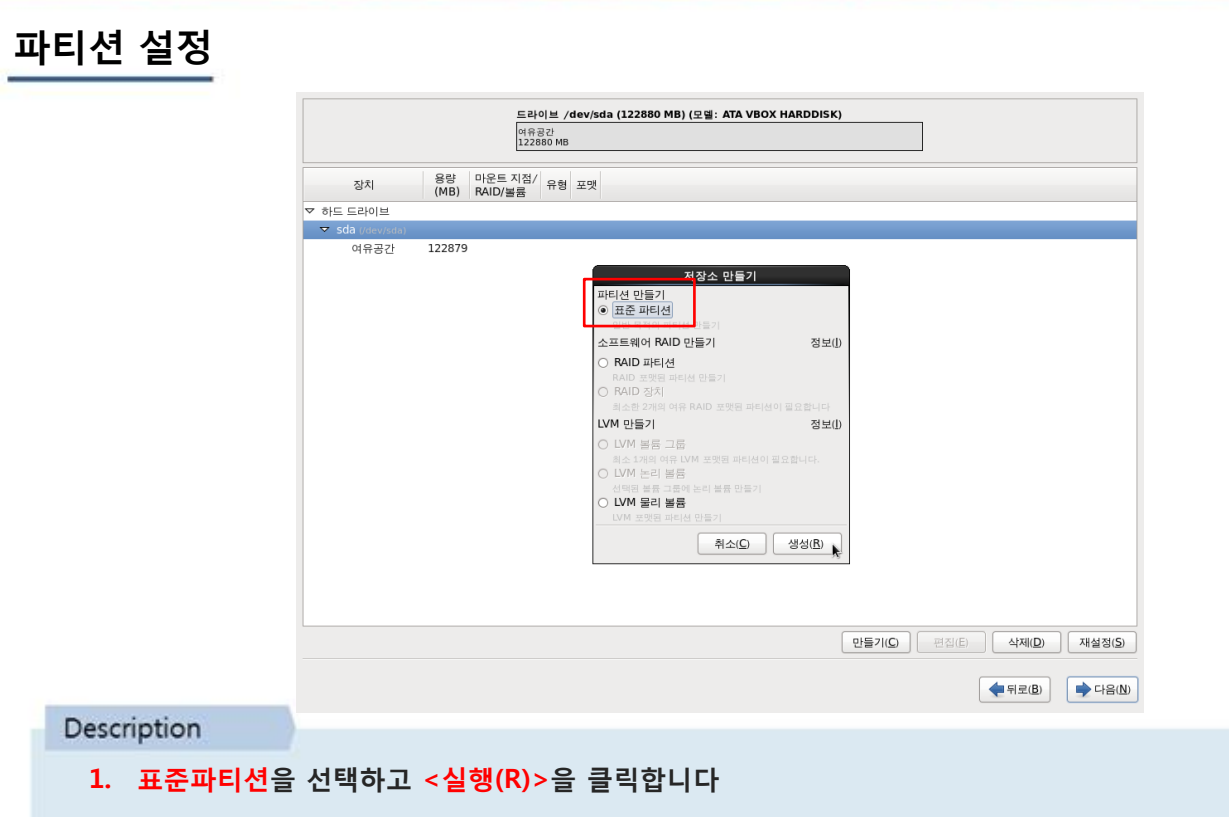

## /boot 파티션 설정

|              |                  |                 | 드라이브 /dev/sda (1<br>여유공간<br>122880 MB                | L22880 MB) (모델: ATA VBOX HARDDISK | :)                |                                |
|--------------|------------------|-----------------|------------------------------------------------------|-----------------------------------|-------------------|--------------------------------|
|              | 장치               | 용량 마<br>(MB) R4 | 운트 지점/<br>ND/볼륨 유형 포맷                                |                                   |                   |                                |
|              | ▽ 하드 드라이브        |                 |                                                      |                                   |                   |                                |
|              | 🗢 sda (/dev/sda) |                 |                                                      | 파티션 추가                            |                   |                                |
|              | 여유공간             | 122879          | 마운트 지점( <u>M</u> ):                                  | /boot                             | ~                 |                                |
|              |                  |                 | 파일시스템 유형(王):                                         | ext4                              | 0                 |                                |
|              |                  |                 |                                                      | O Drive Size Model                |                   |                                |
|              |                  |                 | 할당 가능한 드라이브( <u>D</u> ):                             | Sda 122880 MB ATA VBOX            | HARDDISK          |                                |
|              |                  |                 | 용량 (MB)( <u>5</u> ):                                 | 200                               |                   |                                |
|              |                  |                 | 추가 용량 옵션                                             |                                   |                   |                                |
|              |                  |                 | ● 고정 용량(E)                                           |                                   |                   |                                |
|              |                  |                 | <ul> <li>나슴의 용당까지 보다</li> <li>가능하 최대 용량으로</li> </ul> | = 새움 (MB)(U):                     | ×                 |                                |
|              |                  |                 | ☑ 처번째 파티셔으로 마                                        | 5(P)                              |                   |                                |
|              |                  |                 | <ul> <li>암호화(E)</li> </ul>                           | Had Yam?                          |                   |                                |
|              |                  |                 |                                                      | 취소(C                              | 2) 확인( <u>O</u> ) |                                |
|              |                  |                 |                                                      |                                   | 만들기(Q) 편집(E)      | 삭제( <u>D</u> ) 재설정( <u>S</u> ) |
|              |                  |                 |                                                      |                                   |                   | ◆ 뒤로(B)                        |
| Description  |                  |                 |                                                      |                                   |                   |                                |
| 1. /boot 파티션 | 을 설정합            | - 다.            | 용량은 200                                              | MB로 위의 이미지                        | 와 동일하게            | 설정 후                           |
| <확인(0)>을     | 클릭합니다            | 다.              |                                                      |                                   |                   |                                |

## / 파티션 설정

| 장치 용량 마운트 지정<br>(MB) RAID/볼륨     | <sup>점/</sup> 유형 포맷              |                        |   |
|----------------------------------|----------------------------------|------------------------|---|
| ▽ 하드 드라이브                        |                                  |                        |   |
| マ sda (/dev/sda)                 | 파티선                              | 추가                     |   |
| sda1 200 /boo<br>어유고가 122679 마운트 | 트 지점( <u>M</u> ): /              |                        | ~ |
| 9mst 122079                      | 시스테 유하(T)· evt4                  |                        |   |
| 212/                             |                                  |                        |   |
|                                  | O Drive Size                     |                        |   |
| 한단                               | 가능하 드라이브(D):                     | OUMB AIA VOOX HARDDISK |   |
|                                  | 102 11 2                         |                        |   |
|                                  |                                  |                        |   |
| 용량                               | (MB)( <u>S</u> ): 30720          |                        | 0 |
| ~추가                              | h 용량 옵션                          |                        |   |
| ٠                                | 고정 용량(E)                         |                        |   |
| 0                                | 다음의 용량까지 모두 채움 (MB)( <u>U</u> ): |                        |   |
| 0                                | 가능한 최대 용량으로 채움( <u>A</u> )       |                        |   |
| 2 3                              | 첫번째 파티션으로 만듦(P)                  |                        |   |
|                                  | 감호화( <u>E</u> )                  |                        |   |
|                                  |                                  | 최소(C) 확인((             |   |
|                                  |                                  |                        |   |
|                                  |                                  |                        |   |
|                                  |                                  | 만들기( <u>C</u> )        |   |
|                                  |                                  | 02/10/                 |   |

### Description

- 1. /dev/sda 를 클릭한 후 <만들기(C)> 버튼을 클릭하여 / 파티션을 생성합니다.
- 2. 용량은 30720MB로 위의 이미지와 동일하게 설정 한 후 <확인(O)> 버튼을 클릭합니다

| swap | 파티 | 션 | 설정 |
|------|----|---|----|
|------|----|---|----|

| -101             | 용량 마운    | 트 지점/ ㅎㅎ ㅋㅋ                  |                         |                   |                |                    |
|------------------|----------|------------------------------|-------------------------|-------------------|----------------|--------------------|
| 장지               | (MB) RAI | D/볼륨 <sup>유형</sup> 포맷        |                         |                   |                |                    |
| ▽ 하드 드라이브        |          |                              |                         |                   |                |                    |
| ✓ sda (/dev/sda) |          |                              | 파티션 추가                  |                   |                |                    |
| sdal             | 200 /boo | 마유트 지전(M):                   | ~ 저요하 스 어우 \            |                   |                |                    |
| sda2             | 30720 /  |                              |                         |                   |                |                    |
| 여유공간             | 91959    | 파일시스템 유형(I):                 | swap                    |                   | 0              |                    |
|                  |          |                              | O Drive Size            | Model             |                |                    |
|                  |          |                              | ✓ sda 122880 MB         | ATA VBOX HARDDISK |                |                    |
|                  |          | 할당 가능한 드라이브(D                | ):                      |                   |                |                    |
|                  |          |                              |                         |                   |                |                    |
|                  |          |                              |                         |                   |                |                    |
|                  |          | OR MOVEL                     | 4002                    |                   |                |                    |
|                  |          | 동당 (MD)(2):                  | 4052                    |                   | ×              |                    |
|                  |          | 주가 용량 옵션                     |                         |                   |                |                    |
|                  |          | <ul> <li>고성 용량(E)</li> </ul> |                         |                   |                |                    |
|                  |          | ○ 다음의 용량까지 모                 | .두 채움 (MB)( <u>U</u> ): | 4092              |                |                    |
|                  |          | ○ 가능한 최대 용량으                 | 로 채움( <u>A</u> )        |                   |                |                    |
|                  |          | ☑ 처버째 파티셔으로 대                | 마듬(P)                   |                   |                |                    |
|                  |          |                              |                         |                   |                |                    |
|                  |          | □ 김오퍼(트)                     |                         |                   |                |                    |
|                  |          |                              |                         | 취소( <u>C</u> ) 확인 | <u>I(O)</u>    |                    |
|                  |          |                              |                         |                   | 15             |                    |
|                  |          |                              |                         |                   |                |                    |
|                  |          |                              |                         | 만들기( <u>C</u> )   | - 편집(E) - ] [- | 삭제( <u>D</u> ) 재설정 |
|                  |          |                              |                         |                   |                |                    |
|                  |          |                              |                         |                   |                |                    |
|                  |          |                              |                         |                   |                |                    |
|                  |          |                              |                         |                   |                |                    |
|                  |          |                              |                         |                   |                |                    |

2. 용량은 기본 메모리의 2배. 기본 메모리가 2GB 이상이라면 모두 2GB로 설정하고 <확인(O)> 버튼을 클릭

## /home 파티션 설정

| 장치             | 용량 마운!<br>(MB) RAID | 트 지점/<br>/볼륨 유형 포맷       |                                   |                |
|----------------|---------------------|--------------------------|-----------------------------------|----------------|
| ▽ 하드 드라이브      |                     |                          |                                   |                |
| sda (/dev/sda) | 200 /boo            |                          | 파티션 추가                            |                |
| sda1           | 30720 /             | 마운트 지점( <u>M</u> ):      | /home                             | ~              |
| sda3           | 4092                | 파일시스템 유형( <u>T</u> ):    | ext4                              | 0              |
| 여유공간           | 87867               |                          |                                   |                |
|                |                     |                          | ✓ sda 122880 MB ATA VBOX HARDDISK |                |
|                |                     | 할당 가능한 드라이브( <u>D</u> ): |                                   |                |
|                |                     |                          |                                   |                |
|                |                     |                          |                                   |                |
|                |                     | 용량 (MB)( <u>S</u> ):     | 200                               | ÷              |
|                |                     | 추가 용량 옵션                 |                                   |                |
|                |                     | ○ 고정 용량(E)               |                                   |                |
|                |                     | ○ 다음의 용량까지 모두            | 채움 (MB)( <u>U</u> ):              |                |
|                |                     | 아 가능한 최대 용량으로            | . 채움( <u>A</u> )                  |                |
|                |                     | ☑ 첫번째 파티션으로 만            | m(P)                              |                |
|                |                     | 암호화( <u>E</u> )          |                                   |                |
|                |                     |                          | 취소( <u>C</u> ) 확                  | 21( <u>O</u> ) |
|                |                     |                          |                                   | $-\infty$      |
|                |                     |                          |                                   |                |
|                |                     |                          | 만들기( <u>C</u>                     | ) 편집(E) 삭제(D)  |

### Description

- 1. /dev/sda 를 클릭한 후 <만들기(C)> 버튼을 클릭하여 /home 파티션을 생성합니다.
- 2. 가능한 최대용량으로 채움을 선택 하고 <확인(0)> 버튼을 클릭합니다.

## 파티션 설정

| 장치를 선택해 주십시오   |            |                    |      |              |                      |
|----------------|------------|--------------------|------|--------------|----------------------|
| 장치             | 용량<br>(MB) | 마운트 지점/<br>RAID/볼륨 | 유형   | 포맷           |                      |
| ▽ 하드 드라이브      |            |                    |      |              |                      |
| sda (/dev/sda) |            |                    |      |              |                      |
| sda1           | 200        | /boot              | ext4 | ✓            |                      |
| sda2           | 30720      | /                  | ext4 | ✓            |                      |
| sda3           | 4092       |                    | swap | √            |                      |
| sda4           | 87867      | /home              | ext4 | $\checkmark$ |                      |
|                |            |                    |      |              |                      |
|                |            |                    |      |              |                      |
|                |            |                    |      |              |                      |
|                |            |                    |      |              |                      |
|                |            |                    |      |              |                      |
|                |            |                    |      |              |                      |
|                |            |                    |      |              |                      |
|                |            |                    |      |              |                      |
|                |            |                    |      |              |                      |
|                |            |                    |      |              |                      |
|                |            |                    |      |              |                      |
|                |            |                    |      |              |                      |
|                |            |                    |      |              |                      |
|                |            |                    |      |              |                      |
|                |            |                    |      |              |                      |
|                |            |                    |      |              |                      |
|                |            |                    |      |              |                      |
|                |            |                    |      |              | 만들기(C) 편집(E) 삭제(D) : |
|                |            |                    |      |              |                      |
|                |            |                    |      |              |                      |

Description

1. 모든 파티션 설정이 완료되었습니다. <<mark>다음(N)</mark>> 버튼을 클릭합니다.

#### 디스크 포멧 경고 장치를 선택해 주십시오 용량 마운트 지점/ (MB) RAID/볼륨 유형 포맷 장치 ▽ 하드 드라이브 ⊽ sda ext4 √ ext4 √ 200 /boot sda1 30720 / sda2 sda3 4092 포맷 경고 Chean 기준-파티션이 포맷되도록 설정되어 있습니다. 파티션 안의 모 든 자료는 삭제됩니다. 87867 /home sda4 /dev/sda partition table (MSDOS) 취소(C) 포맷(E) [만들기(<u>C</u>) 편집(E) 삭제(<u>D</u>) 재설정(<u>S</u>) (♣ 뒤로(B) Description

#### 1. 포멧 경고 메시지가 출력됩니다. (이 메시지는 경우에 따라 나오지 않을 수도 있습니다)

2. 디스크 초기화를 위해 <포맷(F)> 를 클릭합니다

## 파티션 적용

|             | 장치를 선택해 주십시오                                                                                                    |  |  |  |
|-------------|----------------------------------------------------------------------------------------------------|--|--|--|
|             | 정치       양종       마용도 지점/<br>(MB)       유명       포켓         IC스크에 지장 장치 설정을 기록         (서법)       (서법)       (서법)       (서법)       (서법)       (서법)       (서법)       (서법)       (서법)       (서법)       (서법)       (서법)       (서법)       (서법)       (서법)       (서법)       (서법)       (서법)       (서법)       (서법)       (((((((((((((((((((((((((((((((((((( |  |  |  |
| Description |                                                                                                    |  |  |  |

- 1. 파티션 설정을 기록하겠냐는 경고 메시지가 출력됩니다.
- 2. 앞서 나눈 파티션을 적용 하기 위해 <디스크에 변경 사항기록(W)>을 클릭합니다

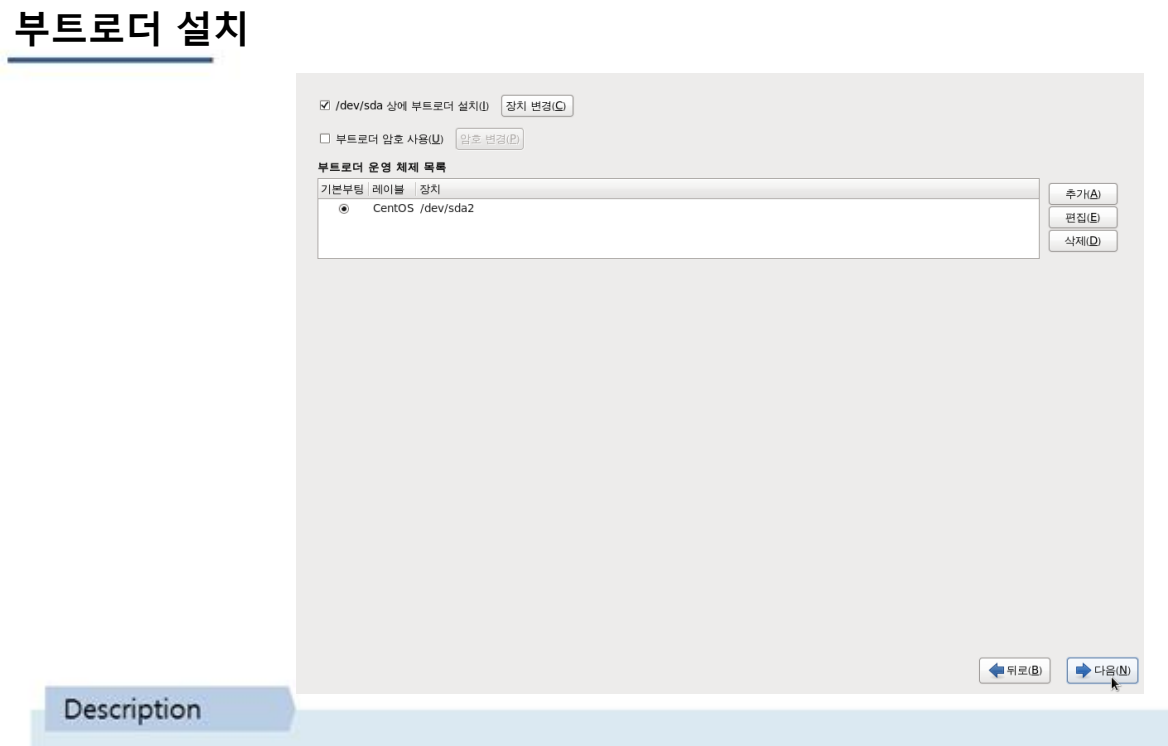

1. /dev/sda 디스크에 부트로더를 설치합니다. 특별히 수정할 내용이 없어 <<mark>다음(N)</mark>>을 클릭합니다

## 시스템 패키지 설정

| Obcaktop                                                                               |                                                      |                                          |                                        |             |  |  |
|----------------------------------------------------------------------------------------|------------------------------------------------------|------------------------------------------|----------------------------------------|-------------|--|--|
| O Minimal Desktop                                                                      |                                                      |                                          |                                        |             |  |  |
| <ul> <li>Minimal</li> </ul>                                                            |                                                      |                                          |                                        |             |  |  |
| <ul> <li>Basic Server</li> </ul>                                                       |                                                      |                                          |                                        |             |  |  |
| <ul> <li>Database Server</li> </ul>                                                    |                                                      |                                          |                                        |             |  |  |
| <ul> <li>Web Server</li> </ul>                                                         |                                                      |                                          |                                        |             |  |  |
| <ul> <li>Virtual Host</li> </ul>                                                       |                                                      |                                          |                                        |             |  |  |
| <ul> <li>Software Develop</li> </ul>                                                   | ment Workstatior                                     |                                          |                                        |             |  |  |
|                                                                                        |                                                      |                                          |                                        |             |  |  |
|                                                                                        |                                                      |                                          |                                        |             |  |  |
|                                                                                        |                                                      |                                          |                                        |             |  |  |
|                                                                                        |                                                      |                                          |                                        |             |  |  |
|                                                                                        |                                                      |                                          |                                        |             |  |  |
|                                                                                        |                                                      |                                          |                                        |             |  |  |
|                                                                                        |                                                      |                                          |                                        |             |  |  |
|                                                                                        |                                                      |                                          |                                        |             |  |  |
|                                                                                        |                                                      |                                          |                                        |             |  |  |
|                                                                                        |                                                      |                                          |                                        |             |  |  |
|                                                                                        |                                                      |                                          |                                        |             |  |  |
| 소프트웨어 설치에 사용ኛ                                                                          | 하시고자 하는 추가?                                          | 1인 리포지터리를 선                              | 택해 주십시오.                               |             |  |  |
| 소프트웨어 설치에 사용전<br>✔ CentOS                                                              | 하시고자 하는 추가?                                          | d인 리포지터리를 선 <sup>1</sup>                 | 택해 주십시오.                               |             |  |  |
| 소프트웨어 설치에 사용전<br>⑦ CentOS                                                              | 하시고자 하는 추가?                                          | 다인 리포지터리를 선 <sup>1</sup>                 | 력해 주십시오.                               |             |  |  |
| 소프트웨어 설치에 사용한<br>⑦ CentOS                                                              | 하시고자 하는 추가?                                          | d인 리포지터리를 선 <sup>4</sup>                 | 택해 주십시오.                               |             |  |  |
| 소프트웨어 설치에 사용한<br>⑦ CentOS                                                              | 하시고자 하는 추가?                                          | 1인 리포지터리를 선택                             | 택해 주십시오.                               |             |  |  |
| 소프트웨어 설치에 사용한<br>④ CentOS<br>                                                          | 하시고자 하는 추가?<br>터리 추가(Δ)                              | 역인 리포지터리를 선택<br>한리포지터리 수                 | 격해 주십시오.<br>정( <u>M</u> )              |             |  |  |
| 소프트웨어 설치에 사용한<br>④ Centos<br>                                                          | 하시고자 하는 추가?<br>터리 추가( <u>A</u> )                     | 역인 리포지터리를 선택                             | 적해 주십시오.<br>정(M)                       |             |  |  |
| 소프트웨어 설치에 사용하<br>♥ CentOS                                                              | 바시고자 하는 추가?<br>터리 추가KA)<br>터 진행하실 수도 있               | 1인 리포지터리를 선택<br>중리포지터리 수<br>고. 설치 후 소프트웨 | 택해 주십시오.<br>정( <u>M)</u><br>어 관리 프로그램으 | 고로 추가 설치를 할 |  |  |
| 소프트웨어 설치에 사용려<br>(7) CentOS<br>                                                        | 하시고자 하는 추가?<br>터리 추가(A)<br>더 진행하실 수도 있<br>과 그 시택(C)  | 1인 리포지터리를 선택<br>한리포지터리 수<br>고. 설치 후 소프트웨 | 역해 주십시오.<br>정( <u>M)</u><br>어 관리 프로그램으 | 모로 추가 설치를 할 |  |  |
| 소프트웨어 설치에 사용한<br>② CentOS<br>- 소프트웨어 리포지<br>지금 소프트웨어 선택을<br>수도 있습니다.<br>○ 나중에 변경(L) (● | 하시고자 하는 추가?<br>터리 추가(A)<br>더 진행하실 수도 있<br>의 지금 선택(C) | (인 리포지터리를 선택<br>)                        | 역해 주십시오.<br>정( <u>M)</u><br>어 관리 프로그램드 | 로 추가 설치를 할  |  |  |
| 소프트웨어 설치에 사용적<br>② CentOS<br>                                                          | 하시고자 하는 추가?<br>터리 추가(A)<br>더 진행하실 수도 있<br>이 지금 선택(C) | 한리포지터리를 선택<br>한리포지터리 수<br>고. 설치 후 소프트웨   | 택해 주십시오.<br>정(M)<br>어 관리 프로그램으         | 모 추가 설치를 할  |  |  |

Description 1. 기본으로 설치될 시스템 패키지를 설정 할 수 있습니다. 필수 패키지만 설치 할 수 있도록 minimal을 선택합니다. 그리고 하단의 지금 선택(C)을 체크하고 <다음(N)> 을 클릭합니다

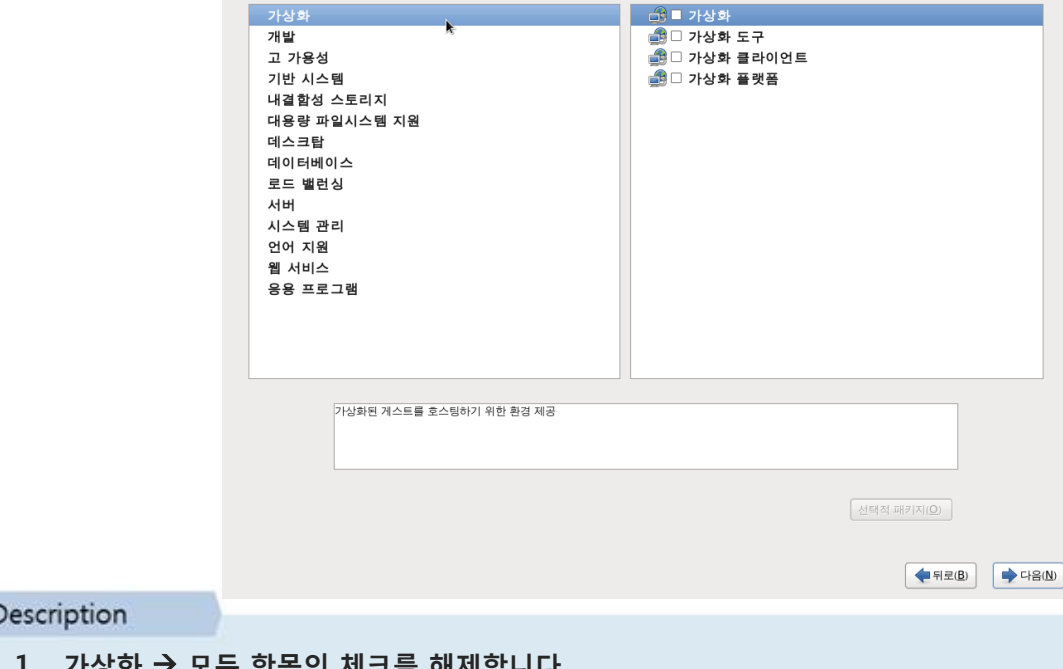

#### Description

1. 가상화 → 모든 항목의 체크를 해제합니다.

## 시스템 패키지 설정

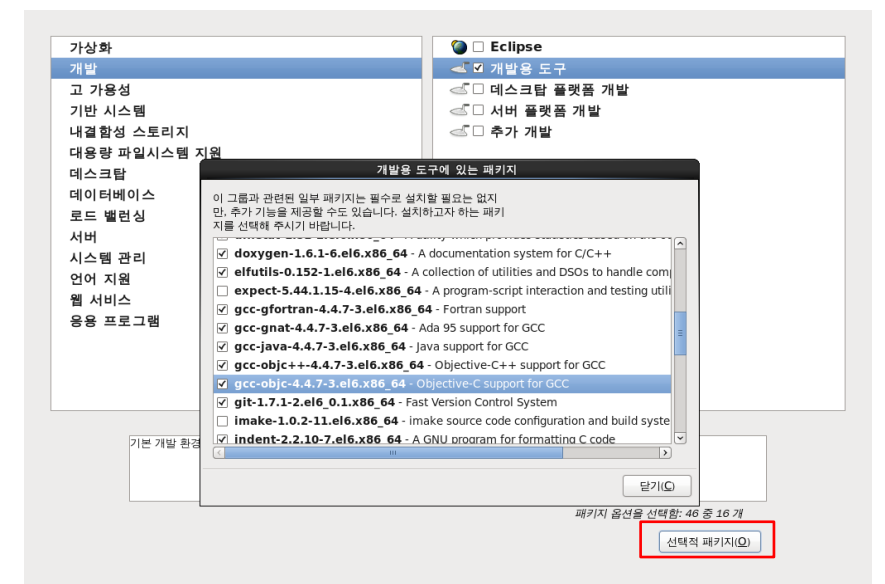

Description

- 1. 개발용 도구 항목을 제외하고 모두 체크를 해제합니다.
- 2. 개발용 도구 항목에서 <선택적 패키지(O)>를 클릭하여 gcc 라이브러리들도 추가하여 선택합니다

◆ 뒤로(B)
◆ 다음(N)

| 가상화                   | ▶ ■ 고 가용성                |
|-----------------------|--------------------------|
| 개발                    | 🎾 🗆 고가용성 관리              |
| 고 가용성                 |                          |
| 기반 시스템                |                          |
| 내결함성 스토리지             |                          |
| 대용량 파일시스템 지원          |                          |
| 데스크탑                  |                          |
| 데이터베이스                |                          |
| 로드 밸런싱                |                          |
| 서버                    |                          |
| 시스템 관리                |                          |
| 언어 지원                 |                          |
| 웹 서비스                 |                          |
| 중용 프로그램               |                          |
|                       |                          |
|                       |                          |
|                       |                          |
|                       |                          |
| 고가용성 서비스 또는           | 는/그리고 공유 저장소를 위한 인프라스트럭쳐 |
|                       |                          |
|                       |                          |
|                       |                          |
|                       |                          |
|                       |                          |
|                       |                          |
|                       | ◆ 뒤로(B) → 다음(N)          |
| B                     |                          |
| Description           |                          |
|                       |                          |
| 1. 고 가용성 → 모든 항복에 제크· | 들 해제 압니다                 |

## 시스템 패키지 설정

| 가상화                 | ○ □ FCoE 저장소 클라이언트      |
|---------------------|-------------------------|
| 개발                  | ○ □ Infiniband 지원       |
| 고 가용성               | ◎ □ Perl 지원             |
| 기반 시스템              | 🔘 🗆 Ruby 지원             |
| 내결함성 스토리지           | ◎ □ iSCSI 저장소 클라이언트     |
| 대용량 파일시스템 지원        | ◎ □ 거대 시스템 성능           |
| 데스크탑                | 🍱 🗆 과학기술 지원             |
| 데이터베이스              | ○ ☑ 기본                  |
| 로드 밸런싱              | ◎ □ 네트워크 파일 시스템 클라이언트   |
| 서버                  | 🎤 🗆 네트워킹 도구             |
| 시스템 관리              | 🕵 🗆 디렉터리 클라이언트          |
| 언어 지원               | 🔉 🗆 디버깅 도구              |
| 웹 서비스               | ◎ □ 레거시 유닉스 호환성         |
| 응용 프로그램             | ◎ □ 메인프레임 억세스           |
|                     | 쿄 □ 백업 클라이언트            |
|                     | 関 🗆 보안 도구               |
|                     | ◎ □ 성능 도구               |
|                     | 🖭 🗆 스마트카드 지원            |
|                     |                         |
| CentOS Linux 기본 설치. |                         |
|                     |                         |
|                     |                         |
|                     | 패키지 옵션을 선택함: 117 중 71 개 |
|                     | 서택적 패키지(O)              |
|                     |                         |
|                     |                         |
|                     |                         |
|                     |                         |

Description

1. 기반 시스템 → 기본 항목을 제외하고 모든 항목에 체크를 해제합니다

|             | 가상화<br>개발<br>고 가용성<br>기반 시스템<br>내결함성 스토리지<br>대응량 파일시스템 지원<br>데스크탑<br>데이터베이스<br>로드 밸런싱<br>시번<br>시스템 관리<br>언어 지원<br>웹 서비스<br>응용 프로그램 | 스토리지                                            |
|-------------|----------------------------------------------------------------------------------------------------|-------------------------------------------------|
|             | GFS2 파일시스템을 포함하는 클러스터 저장소                                                                                                    |                                                 |
|             |                                                                                                    | 신태적 태키지( <u>0</u> )                             |
|             |                                                                                                    | ( ↓ 〒Ξ(B) ) ↓ □ ↓ □ ↓ □ ↓ □ ↓ □ ↓ □ ↓ □ ↓ □ ↓ □ |
| Description |                                                                                                    |                                                 |
| 1. 내결함성 스토  | 리지 →모든 항목의 체크를 해제합니다                                                                                                    |                                                 |

## 시스템 패키지 설정

|             | 가상화<br>개발<br>고 가용성<br>기반 시스템<br>내결합성 스토<br>대용량 파입시<br>데스크탑<br>데이터베이스<br>로드 밸런싱<br>서버<br>시스템 관리<br>언어 지원<br>웹 서비스<br>응용 프로그램 | 토리지<br>시스템 지원        | ○ ■ 대용량 파일시스템 |           |    |
|-------------|----------------------------------------------------------------------------------------------------|----------------------|---------------|-----------|----|
|             | 대형                                                                                                    | 형의, 스케일러볼한, 파일시스템 지원 |               |           |    |
|             |                                                                                                    |                      |               | 택적 패키지(O) | N) |
| Description |                                                                                                    |                      |               |           |    |
| 1. 대용량 파일시  | 스템 지원                                                                                                    | → 모든 항목의 체크를         | 해제합니다         |           |    |

|             | 가상화<br>개발<br>고 가용성<br>기반 시스템<br>내결 합성 스토리지<br>대응량 파일시스템 지원<br>데이터베이스<br>로드 밸런싱<br>서버<br>시스템 관리<br>언어 지원<br>웹 서비스<br>응용 프로그램 | 값       ■ KDE 데스크탑          X 윈도우 시스템          그래픽기반 관리 도구          ·          데스크탑 디버깅과 성능 도구          ·          데스크탑 플랫폼          ·          ·          ·          ·          ·          ·          ·          ·          ·          ·          ·          ·          ·          ·          ·          ·          ·          ·          ·          ·          ·          ·          ·          ·          ·          ·          ·          · |
|-------------|----------------------------------------------------------------------------------------------------|----------------------------------------------------------------------------------------------------|
|             | KDE 데스크탑                                                                                                    | <br>선택적 패키지(Q)                                                                                                    |
| Description |                                                                                                    | (◆ 뒤로(B)) (→ 다음(N))                                                                                                    |
| 1. 데스크탑 → 모 | 든 항목의 체크를 해제합니다                                                                                                    |                                                                                                    |

## <u>시스템 패키</u>지 설정

|             | 가상화                          | 🕒 🕒 MySQL 데이터베이스 서버       |
|-------------|------------------------------|---------------------------|
|             | 개발                           | 圆 🗆 MySQL 데이터베이스 클라이언트    |
|             | 고 가용성                        | 🕒 🗆 PostgreSQL 데이터베이스 서버  |
|             | 기반 시스템                       | ■ PostgreSOL 데이터베이스 클라이언트 |
|             | 내결항성 스투리지                    | 0                         |
|             | 대용량 파인시스템 지위                 |                           |
|             | 데스크타                         |                           |
|             | 데이터베이스                       |                           |
|             | 리아더메이즈                       |                           |
|             | 도느 밸런싱                       |                           |
|             | 시미                           |                           |
|             | 시스템 관리                       |                           |
|             | 언어 지원                        |                           |
|             | 웹 서비스                        |                           |
|             | 응용 프로그램                      |                           |
|             |                              |                           |
|             |                              |                           |
|             |                              |                           |
|             |                              |                           |
|             |                              |                           |
|             | MySQL SQL 데이터베이스 서버와 관련 패키지. |                           |
|             |                              |                           |
|             |                              |                           |
|             |                              |                           |
|             |                              |                           |
|             |                              |                           |
|             |                              |                           |
|             |                              |                           |
|             |                              | (속 뒤로(B) 🗼 다음(N)          |
|             |                              |                           |
| Description |                              |                           |
|             |                              |                           |
| 1. 데이터베이스 🚽 | ▶ 모든 항목의 체크를 해제합니            | 다                         |

|             | 가상화<br>개발<br>고 가용성<br>기반 시스템<br>내결함성 스토리지<br>대용량 파일시스템 지원<br>데스크탑<br>데이터베이스<br>로드 밸런징<br>서버<br>시스템 관리<br>언어 지원<br>웹 서비스<br>응용 프로그램 | ★* ■ 로드 밸런싱                                 |
|-------------|----------------------------------------------------------------------------------------------------|---------------------------------------------|
|             | 네트워크 사용량에 대한 로드 별런실 지원                                                                                                    |                                             |
| Description |                                                                                                    | 선택최 패키지(Q)<br><b>(全</b> 뒤定(B))<br>(今 다음(D)) |
| Description |                                                                                                    |                                             |
| 1. 로드 밸런싱 🚽 | ▶ 모든 항목의 체크를 해제합니디                                                                                                    | r                                           |

## <u>시스템 패키</u>지 설정

|             | 가상화<br>개발<br>고 가용성<br>기반 시스템<br>내결함성스턴 지원<br>데스크탑<br>데이터베이스<br>로드 별런싱<br>서버<br>시스템 관리<br>언어 지원<br>웹 서비스<br>응용 프로그램 | <ul> <li>■ CIFS 파일 서버</li> <li>■ FTP 서버</li> <li>■ ID 관리 서버</li> <li>■ NFS 파일 서버</li> <li>■ 네트워크 전찰소 서버</li> <li>■ 네트워크 저장소 서버</li> <li>■ 대일 서버</li> <li>■ 대일 서버</li> <li>■ 백업 서버</li> <li>■ 서버 플랫폼</li> <li>▲ 시스템 관리 도구</li> <li>● 이메일 서버</li> <li>■ 인쇄 서버</li> </ul> |
|-------------|----------------------------------------------------------------------------------------------------|----------------------------------------------------------------------------------------------------|
|             | 리눅스와 마이크로소프트 윈도즈 시스템간의 파일 공유.                                                                                      | 신덕직 패키지(O)<br>(속위코(B) ( ) 다음(M)                                                                                                    |
| Description |                                                                                                    |                                                                                                    |

1. 서버 → 모든 항목의 체크를 해제합니다

1. 언어지원 → 한국어 지원 항목을 제외하고 모든 체크를 해제합니다..

| 가상화                                   | IN □ 두트크뭰어 시원 · · · · · · · · · · · · · · · · · · |
|---------------------------------------|---------------------------------------------------|
| 개발                                    | 💹 🗆 티벳어 지원                                        |
| 고 가용성                                 | 💹 🗆 편잡어 지원                                        |
| 기반 시스템                                | 🔎 🗆 페로스어 지원                                       |
| 내결함성 스토리지                             | 阿 🗆 페르시아어 지원                                      |
| 대용량 파일시스템 지원                          | 阿 🗆 포르투갈어 지원                                      |
| 데스크탐                                  | ▶ 프 폴란드어 지원                                       |
| 데이터베이스                                | ▶ □ 프랑스어 지원                                       |
| 로드 배러시                                | ▶ □ 프리울리안어 지원                                     |
| ····································· | ▶ 프리지아어 지원                                        |
| 시시 바 과 키                              | 💹 🗆 피지어 지원                                        |
| 시스템 문다                                | - 핀란드어 지원                                         |
| 인어 지원                                 | □□□ 필리핀어 지원                                       |
| 웹 서비스                                 | 이 것 하구어 지원                                        |
| 응용 프로그램                               | 이 하기님이나에 지원                                       |
|                                       | ·····································             |
|                                       | Man 히드니에 시면                                       |
|                                       | Mail 이 이 이 이 이 이 이 이 이 이 이 이 이 이 이 이 이 이 이        |
|                                       | 🔎 🗆 일리가이도어 지원                                     |
|                                       |                                                   |
| 한국어 지원                                |                                                   |
|                                       |                                                   |
|                                       |                                                   |
|                                       | 패키지 옵션을 선택함: 6 중 6 개                              |
|                                       |                                                   |
|                                       | 신핵적 패키시(인)                                        |
|                                       |                                                   |
|                                       |                                                   |
|                                       | ◆ 뒤로(B)                                           |
|                                       |                                                   |

## 시스템 패키지 설정

Description

시스템 패키지 설정

### Description 1. 시스템 관리 → 모든 항목의 체크를 해제합니다

|             | 가상화<br>개발<br>고 가용성<br>기반 시스템<br>내결합성 스토리지<br>대용량 파일시스템 지원<br>데스크탑<br>데이터베이스<br>로드 밸런싱<br>서버<br>시스템 관리<br>안어 지원<br>웹 서비스<br>응용 프로그램 | <mark>▲ ■ SNMP 지원</mark><br>— 메시지 클라이언트 지원<br>▲ 그 시스템 관리<br>▲ - 웹기반 엔터프라이즈 관리 |
|-------------|----------------------------------------------------------------------------------------------------|-------------------------------------------------------------------------------|
|             | SNMP 관리 에이전트.                                                                                                    | <br>신덕적 패키지(①<br>◆ 뒤로(B) ↓ 다음(A                                               |
| Description |                                                                                                    |                                                                               |

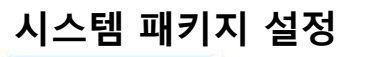

|              | 가상화<br>개발<br>고 가용성<br>기반 시스템<br>내결함성 스토리지<br>대용할 파일시스템 지원<br>데스크탑<br>데이터베이스<br>로드 밸런싱<br>서버<br>시스템 관리<br>언어 지원<br>웹 서비스<br>응용 프로그램 |       | ■ PHP 지원<br>■ TurboGears 어플리케이션<br>■ 웹 서버<br>■ 웹 서블렛 엔진 | <u>1</u> 프레임워크      |         |
|--------------|----------------------------------------------------------------------------------------------------|-------|---------------------------------------------------------|---------------------|---------|
|              | PHP 웹 어플리케이션 프레임·                                                                                                    | 처크.   |                                                         |                     |         |
| Description  |                                                                                                    |       |                                                         | 선택적 패키지( <u>O</u> ) | ➡ 다음(№) |
| 1. 웹 서비스 → 또 | L든 항목의 체크를 <b>혀</b>                                                                                                    | 개제합니다 |                                                         |                     |         |

|              | 가상화                | 🔝 ■ TeX 지원      |
|--------------|--------------------|-----------------|
|              | 개발                 | 🔏 🗆 그래픽스 생성 도구  |
|              | 고 가용성              | 🚨 🗆 기술 저작       |
|              | 기반 시스템             | 🏙 🗆 오피스 스위트/생산성 |
|              | 내결함성 스토리지          | 📴 🗆 이맥스         |
|              | 대용량 파일시스템 지원       | 🕼 🗆 인터넷 브라우저    |
|              | 데스크탑               | 😡 □ 인터넷 프로그램    |
|              | 데이터베이스             |                 |
|              | 로드 밸런싱             |                 |
|              | 서버                 |                 |
|              | 시스템 관리             |                 |
|              | 언어 지원              |                 |
|              | 웹 서비스              |                 |
|              | 응용 프로그램            |                 |
|              | N N                |                 |
|              |                    |                 |
|              |                    |                 |
|              |                    |                 |
|              |                    |                 |
|              | lex 문서 포매팅 시스템 지원. |                 |
|              |                    |                 |
|              |                    |                 |
|              |                    |                 |
|              |                    |                 |
|              |                    |                 |
|              |                    |                 |
|              |                    | ( 뒤로(B) ( 나음(N) |
|              |                    |                 |
| Description  |                    |                 |
|              |                    |                 |
| 1. 응용 프로그램 🚽 | ▶ 모든 항목의 체크를 해제합니  | 다               |

2. <<mark>다음(N)</mark>>을 눌러 설치를 진행합니다.

## OS 설치

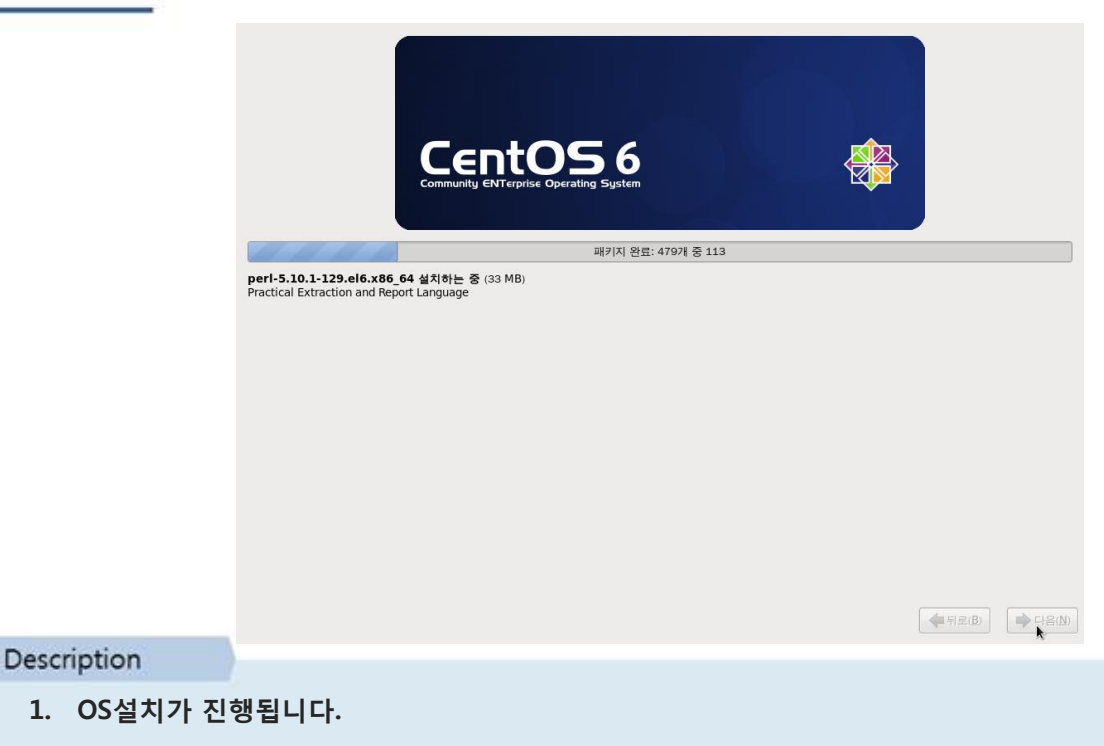

## OS 설치 완료

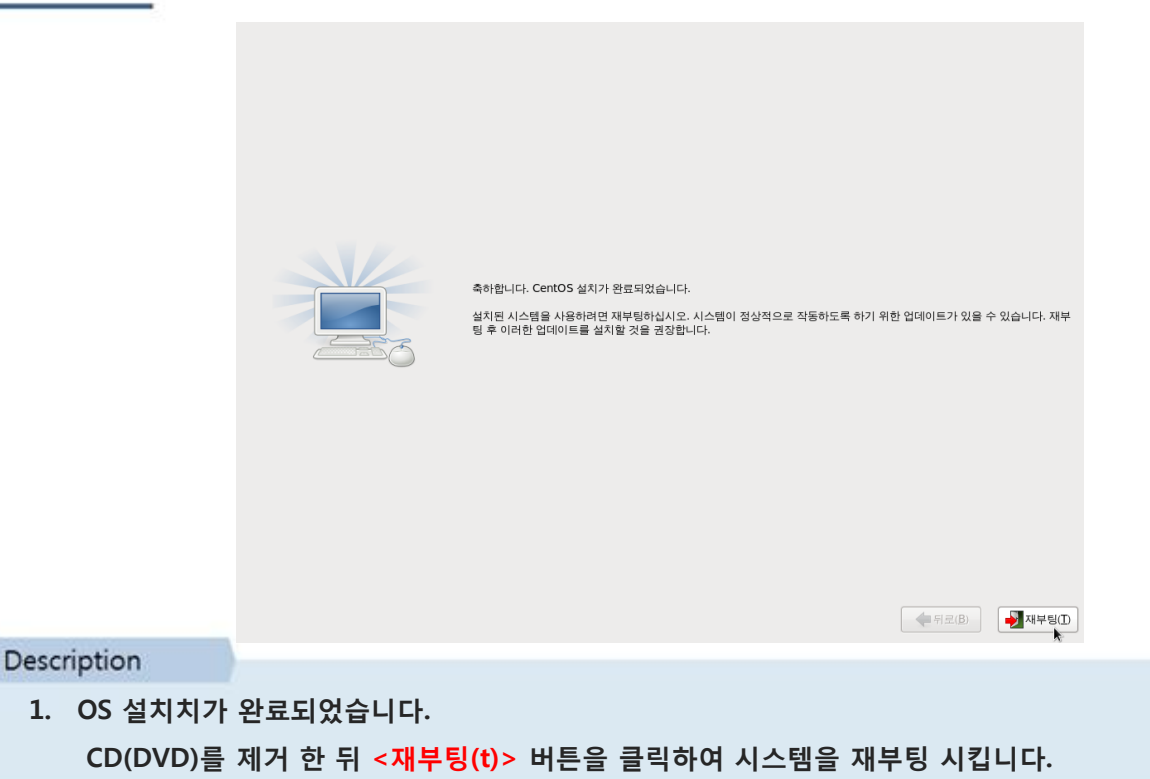

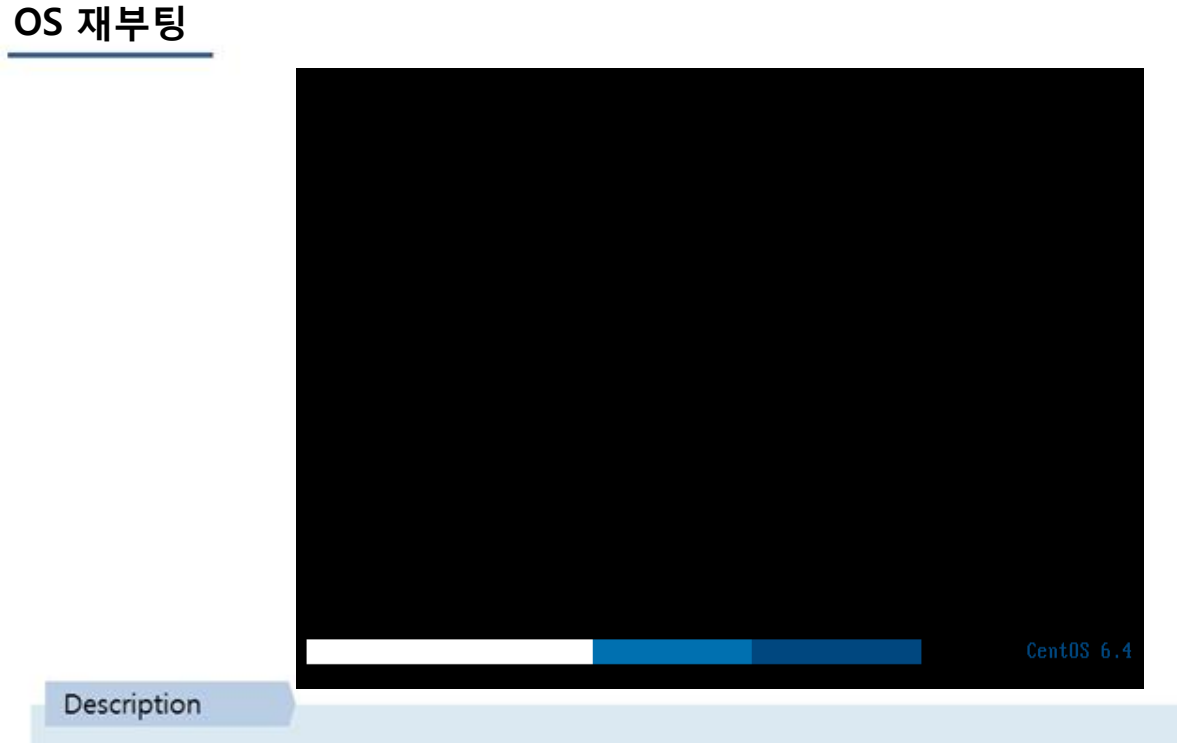

1. 시스템이 재부팅 됩니다.

## 최초 Login

CentOS release 6.4 (Final) Kernel 2.6.32-358.el6.x86\_64 on an x86\_64

localhost login: root Password: Last login: Thu May 16 17:55:03 on tty1 Eroot@localhost ~[#] Eroot@localhost ~]# Eroot@localhost ~]# \_

Description

 OS 설치가 완료되었습니다. 설치과정에서 입력한 root 패스워드를 이용하여 로그인 합니다. Root 계정으로 로그인을 완료하면 명령 프롬프트 앞의 모양이 #으로 변하게 됩니다

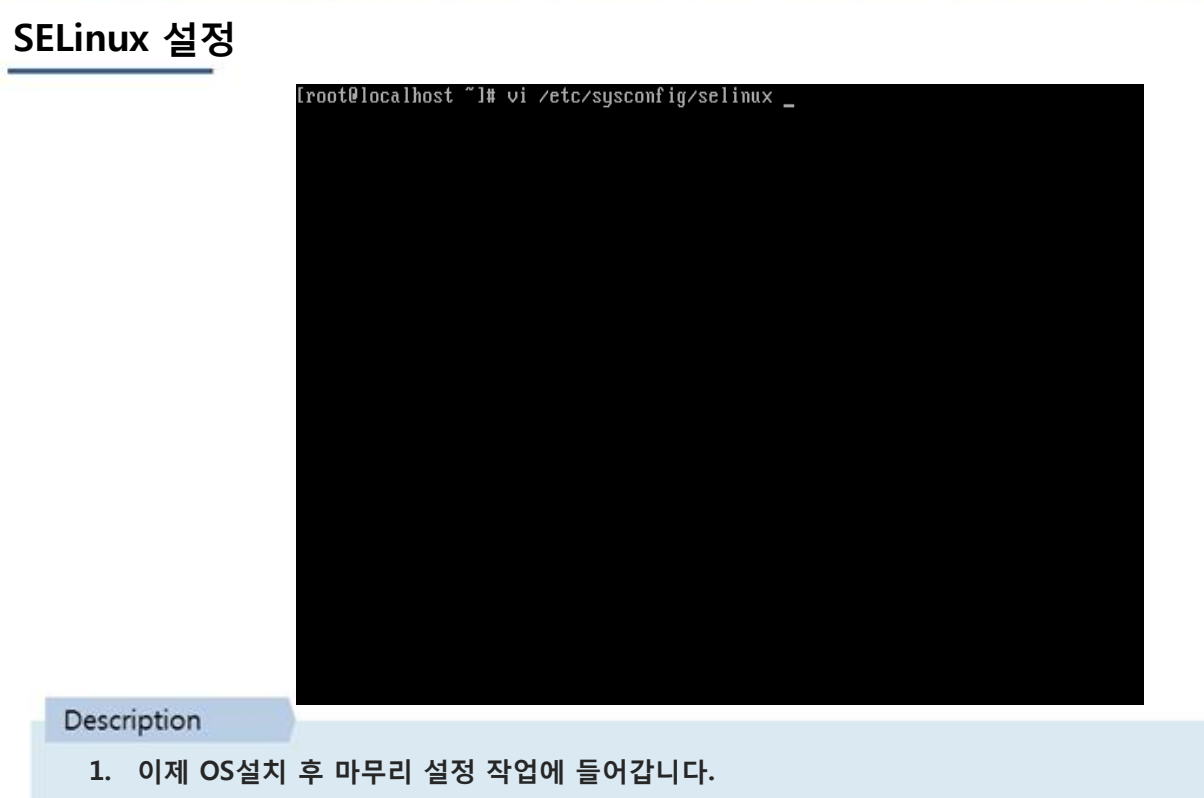

2. SELinux 설정을 변경하기 위해 vi /etc/sysconfig/selinux 명령어를 입력합니다

## SELinux 설정

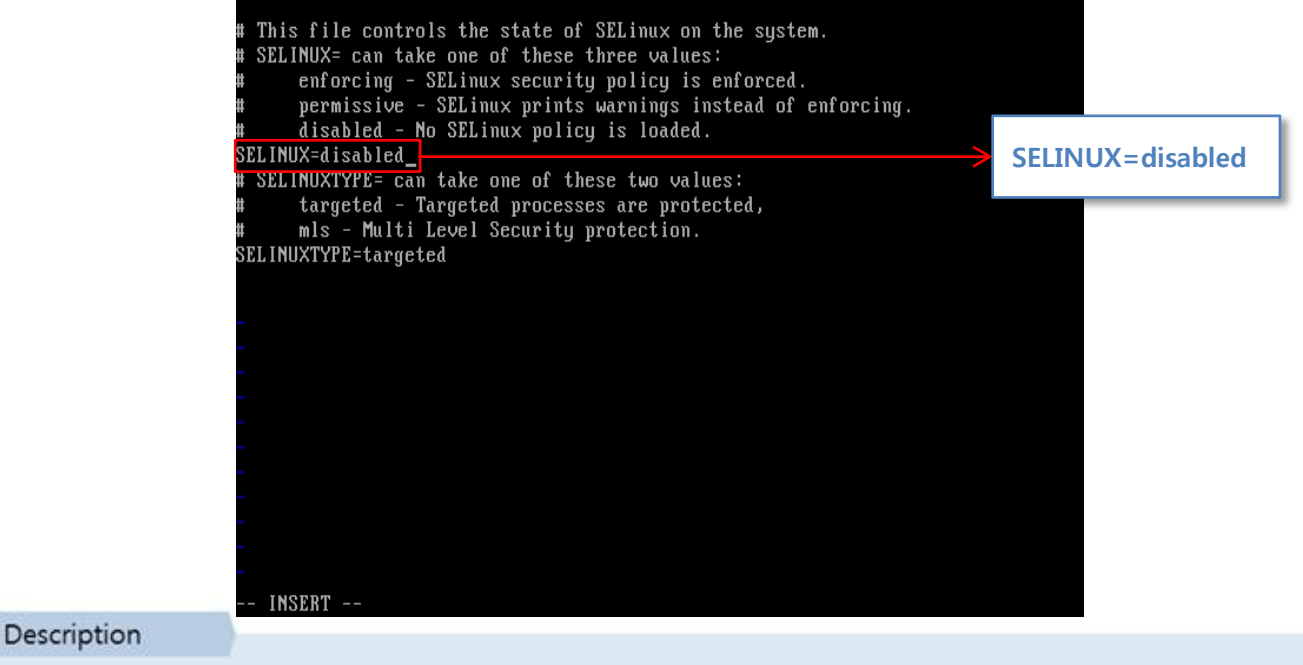

1. /etc/sysconfig/selinux 파일에 Selinux 설정 부분을 disbled 합니다.

### 디스크 확인

| [root@localhost  | ~]# df -h           |        |         |        |          |    |                      |
|------------------|---------------------|--------|---------|--------|----------|----|----------------------|
| Filesystem       | Size                | Used   | Avail   | Use%   | Mounted  | on |                      |
| /dev/sda2        | 30G                 | 2.8G   | 25G     | 11%    |          |    |                      |
| /dev/sda4        | 84G                 | 184M   | 79G     | 1%     | ∕home    |    |                      |
| ∕dev/sda1        | 190M                | 12M    | 169M    | 7%     | ∕boot    |    |                      |
| tmpfs            | 502M                | 0      | 502M    | 0%     | /dev/shr | ń  |                      |
| [root@localhost  | ~]#                 |        |         |        |          |    |                      |
| [root@localhost  | ~]#                 |        |         |        |          |    |                      |
| [root@localhost  | ~]#                 |        |         |        |          |    |                      |
| [root@localhost  | ~]#                 |        |         |        |          |    |                      |
| [root@localhost  | ~]#                 |        |         |        |          |    |                      |
| [root@localhost  | ~]#                 |        |         |        |          |    |                      |
| [root@localhost  | <b>~]# fdisk</b> -] |        |         |        |          |    |                      |
|                  |                     |        |         |        |          |    |                      |
| Disk /dev/sda: 1 | 28.8 GB, 128        | 384901 | 1 08888 | bytes  |          |    |                      |
| 255 heads, 63 se | ctors/track.        | 1566   | 5 cyli  | inders | S        |    |                      |
| Units = cylinder | s of 16065 *        | • 512  | = 8225  | 5280 l | bytes    |    |                      |
|                  |                     |        |         |        |          |    |                      |
| Device Boot      | Start               |        | End     | ł      | Blocks   | Id | System               |
| ∕dev∕sda1 *      | 1                   |        | 25      | 2      | 200781   | 83 | Linux                |
| /dev/sda2        | 26                  |        | 3941    | 314    | 155270   | 83 | Linux                |
| ∕dev∕sda3        | 3942                |        | 4463    | 41     | 192965   | 82 | Linux swap ∕ Solaris |
| /dev/sda4        | 4464                | 1      | 15665   | 899    | 980065   | 83 | Linux                |
| [root@localhost  | ~]# _               |        |         |        |          |    |                      |

#### Description

- 1. df -h 명령어로 마운트 정보를 확인합니다.
- 2. fdisk B령어로 파티션 정보를 확인합니다

### 방화벽 해제

[root@localhost ~]# iptables -F [root@localhost ~]# [root@localhost ~]# [root@localhost ~]# iptables-save # Generated by iptables-save v1.3.5 on Wed May 15 18:22:59 2013 \*filter :INPUT ACCEPT [0:0] :FORWARD ACCEPT [0:0] :OUTPUT ACCEPT [24:2844] COMMIT # Completed on Wed May 15 18:22:59 2013 [root@localhost ~]# \_

Description

1. iptables - F 명령어로 방화벽을 해제 한 후 (방화벽 세부 설정은 café24 매뉴얼 페이지를 참고하세요.)

2. iptables-save 명령어로 설정을 저장합니다.

## 네트워크 설정

| [root@loca | alhost ~1# ifconfig                                   |
|------------|-------------------------------------------------------|
| eth0       | Link encap:Ethernet HWaddr 08:00:27:F4:4A:EF          |
|            | inet addr:10.0.2.15                                   |
|            | inet6 addr: fe80::a00:27ff:fef4:4aef/64 Scope:Link    |
|            | UP BROADCAST RUNNING MULTICAST MTU:1500 Metric:1      |
|            | RX packets:3 errors:0 dropped:0 overruns:0 frame:0    |
|            | TX packets:39 errors:0 dropped:0 overruns:0 carrier:0 |
|            | collisions:0 txqueuelen:1000                          |
|            | RX bytes:809 (809.0 b)  TX bytes:6514 (6.3 KiB)       |
| -          |                                                       |
| lo         | Link encap:Local Loopback                             |
|            | inet addr:127.0.0.1 Mask:255.0.0.0                    |
|            | inet6 addr: ::1/128 Scope:Host                        |
|            | UP LUUPBACK RUNNING MTU:16436 Metric:1                |
|            | KX packets:8 errors:0 dropped:0 overruns:0 frame:0    |
|            | TX packets:8 errors:0 dropped:0 overruns:0 carrier:0  |
|            | Collisions: U txqueuelen: U                           |
|            | KX bytes:560 (560.0 b) TX bytes:560 (560.0 b)         |
| [          | -114 ~14                                              |
| lrooteloco | alnost 1#                                             |
|            |                                                       |
|            |                                                       |
|            |                                                       |
|            |                                                       |
|            |                                                       |

#### Description

- 1. ifconfig 명령어로 시스템의 eth0 네트워크 IP를 확인합니다.
- 2. 설치시에 별도의 설정 없이 DHCP로 하였기 때문에 임의의 IP가 할당 되어 있습니다.

## 네트워크 설정

| # Intel Corporation 82540EM Gigabit<br>DEUICE=eth0                        | t Ethernet Controller           |  |  |  |  |
|---------------------------------------------------------------------------|---------------------------------|--|--|--|--|
|                                                                           | staic = 고정아이피로 설정한다는 의미         |  |  |  |  |
| ONBODT=yes                                                                | onboot = 시스템 부팅 시 eth0 디바이스를 on |  |  |  |  |
| IPADDR=192.168.123.100<br>Netmask=255.255.255.0<br>Cottenal-192.100.122.1 |                                 |  |  |  |  |
| GHIEWHY=192.168.123.1_<br>~<br>~                                          |                                 |  |  |  |  |
| ~                                                                         |                                 |  |  |  |  |
|                                                                           |                                 |  |  |  |  |
|                                                                           |                                 |  |  |  |  |
| ол<br>м                                                                   |                                 |  |  |  |  |
| ~                                                                         |                                 |  |  |  |  |
| ~                                                                         |                                 |  |  |  |  |
| ~                                                                         |                                 |  |  |  |  |
| ~<br>INSERT                                                               |                                 |  |  |  |  |

Description

1. vi /etc/sysconfig/network-scripts/ifcfg-eth0 명령어를 입력하여 시스템의 eth0 네트워크 IP를 변경합니다. 본인의 네트워크 환경에 맞는 IPaddress. Subnet mask, Gateway를 입력합니다.

### DNS 설정

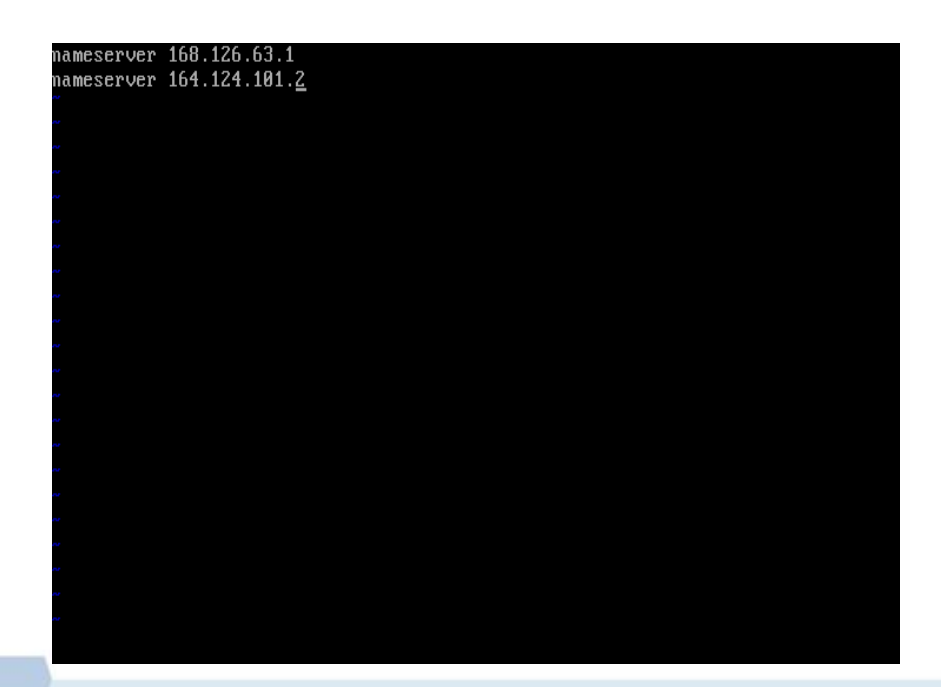

#### Description

- 1. IP변경을 완료 하였으면 이제 다음으로 시스템에서 사용할 DNS서버 정보를 입력합니다.
- 2. vi /etc/resolv.conf 명령어로 시스템에서 사용할 name server를 입력해줍니다.

## 네트워크 재시작

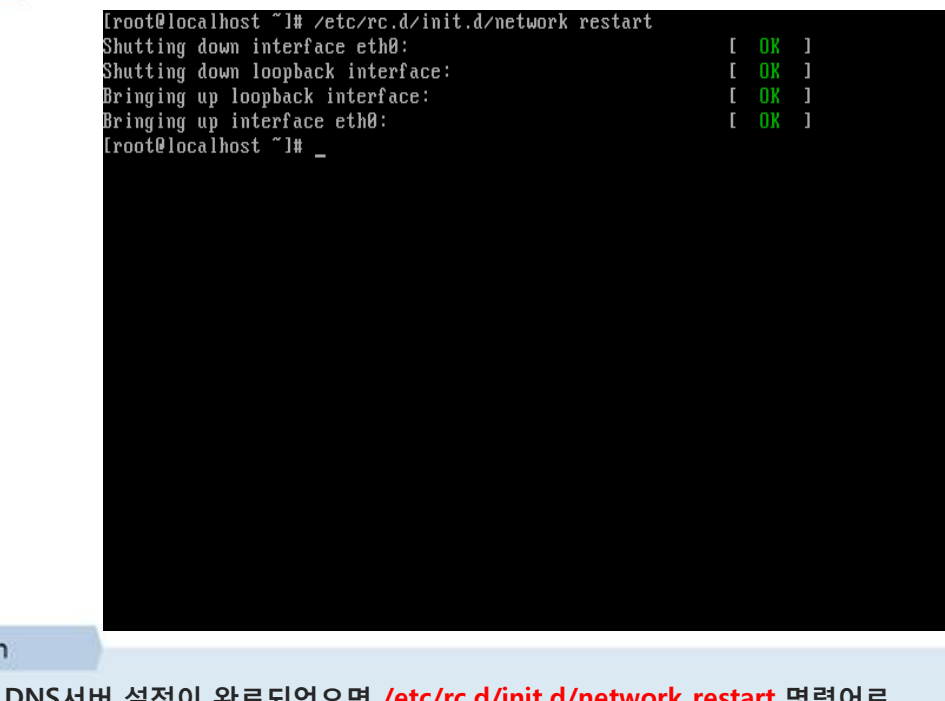

Description

 
 I. IP와 DNS서버 설정이 완료되었으면 /etc/rc.d/init.d/network restart 명령어로 네트워크를 재시작 합니다

### 네트워크 설정 확인

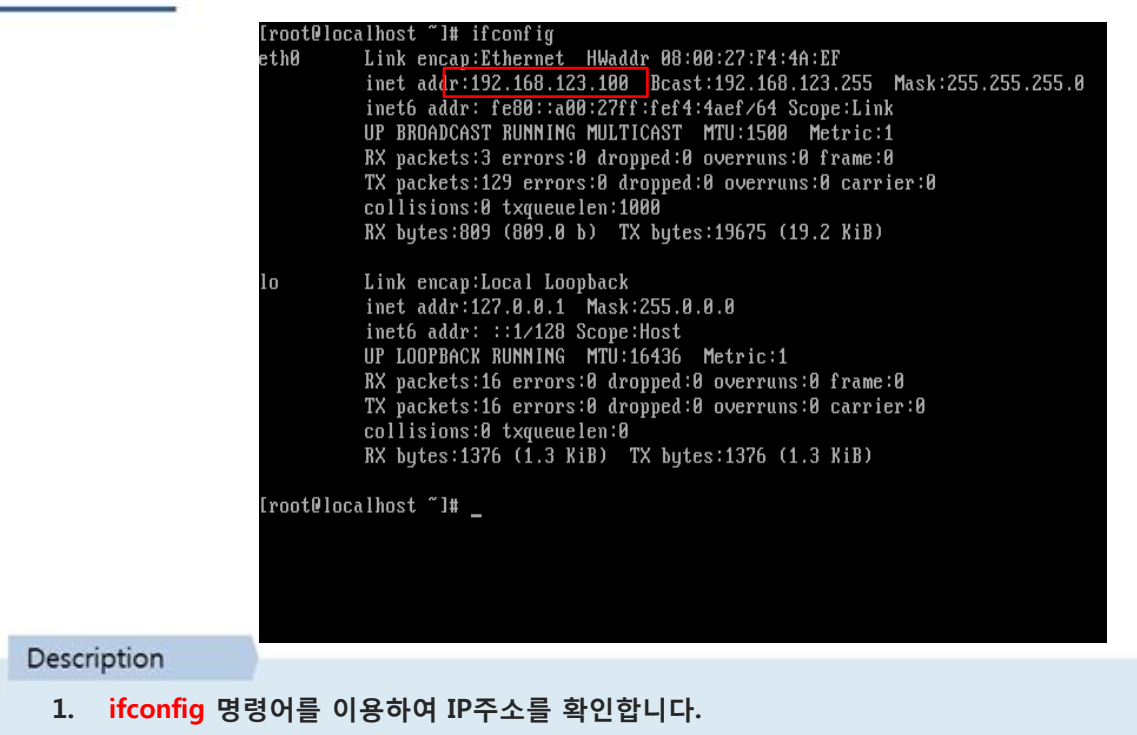

2. 수정한 IP로 변경된 것을 확인 할 수 있습니다

### History 설정

Description

You could check uidgid reservation validity in # /usr/share/doc/setup-\*/uidgid file if [ \$UID -gt 99 ] && [ "`id -gn`" = "`id -un`" ]; then umask 002 else umask 022 for i in /etc/profile.d/\*.sh ; do if [ -r "\$i" ]; then if [ "\${-#\*i}" != "\$-" ]; then . \$i # Add timestamp to .bash\_history else HISTTIMEFORMAT="%Y-%m-%d [%H:%M:%S] " . \$i >/dev/null 2>&1 export HISTTIMEFORMAT fi fi done unset i unset pathmunge Add timestamp to .bash\_history IISTTIMEFORMAT="%Y-%m-%d [%H:%M:%S] " export HISTTIMEFORMAT

- 1. /etc/profile 파일을 수정하여 history 명령어 출력시에 시간도 함께 출력할 수 있도록 적용합니다.
- 2. /etc/profile 파일 가장 하단에 위의 이미지와 같이 입력하고 저장합니다.

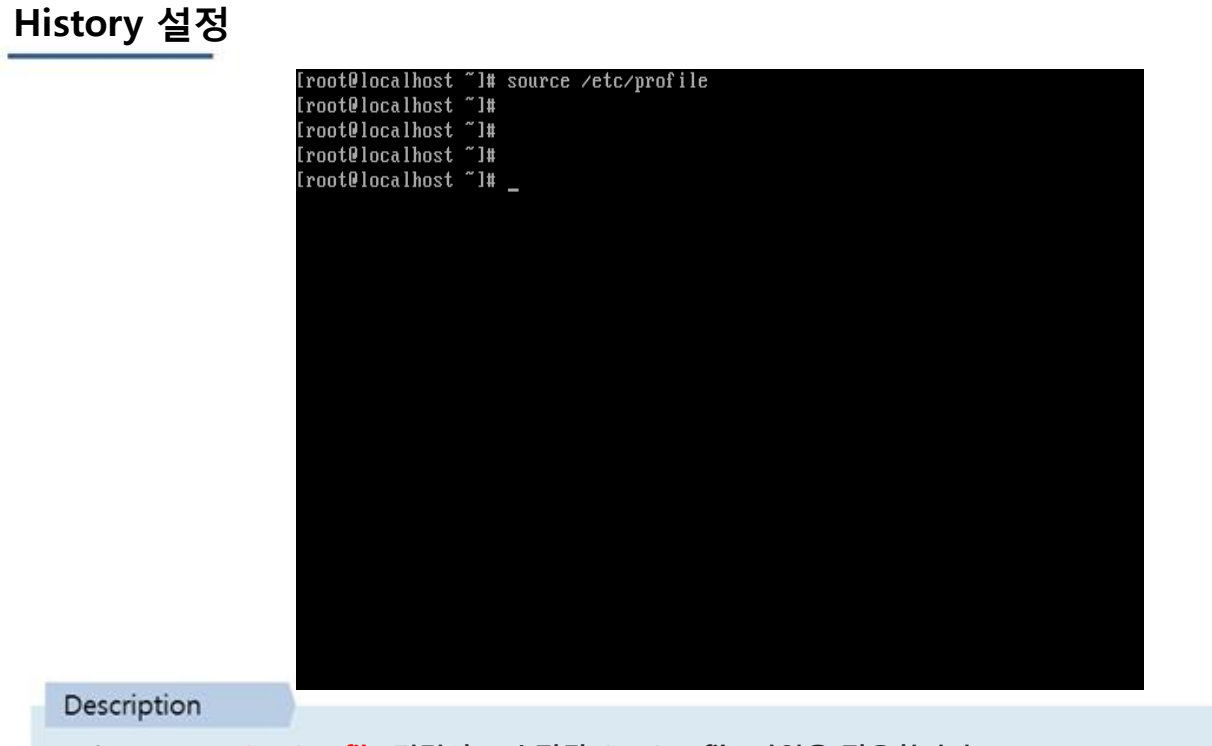

1. source /etc/profile 명령어로 수정된 /etc/profile 파일을 적용합니다.

## History 설정

| 37     | 2013-05-16  | [14:50:03] | init 0                           |
|--------|-------------|------------|----------------------------------|
| 38     | 2013-05-16  | [14:50:03] | if config                        |
| 39     | 2013-05-16  | [14:50:03] | ping google.com                  |
| 40     | 2013-05-16  | [14:50:03] | ifconfig                         |
| 41     | 2013-05-16  | [14:50:03] | /etc/rc.d/init.d/network restart |
| 42     | 2013-05-16  | [14:50:03] | ifconfig                         |
| 43     | 2013-05-16  | [14:50:03] | init 0                           |
| 44     | 2013-05-16  | [14:50:03] | ifconfig                         |
| 45     | 2013-05-16  | [14:50:03] | ps -0ef                          |
| 46     | 2013-05-16  | [14:50:03] | sdf                              |
| 47     | 2013-05-16  | [14:50:03] | S                                |
| 48     | 2013-05-16  | [14:50:03] | f                                |
| 49     | 2013-05-16  | [14:50:03] | clear                            |
| 50     | 2013-05-16  | [14:50:03] | if config                        |
| 51     | 2013-05-16  | [14:50:03] | clear                            |
| 52     | 2013-05-16  | [14:50:03] | vi /etc/profile                  |
| 53     | 2013-05-16  | [14:50:03] | vi /etc/profile                  |
| 54     | 2013-05-16  | [14:49:37] | clear                            |
| 55     | 2013-05-16  | [14:49:43] | source /etc/profile              |
| 56     | 2013-05-16  | [14:49:46] | history                          |
| 57     | 2013-05-16  | [14:49:58] | clear                            |
| 58     | 2013-05-16  | [14:50:07] | clear                            |
| 59     | 2013-05-16  | [14:50:11] | source /etc/profile              |
| 60     | 2013-05-16  | [14:50:23] | history                          |
| [root] | localhost ~ | #          |                                  |

#### Description

1. history 명령어를 입력하면 기존과 다르게 명령어가 입력된 날짜와 시간정보가 함께 출력됩니다.

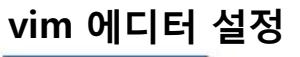

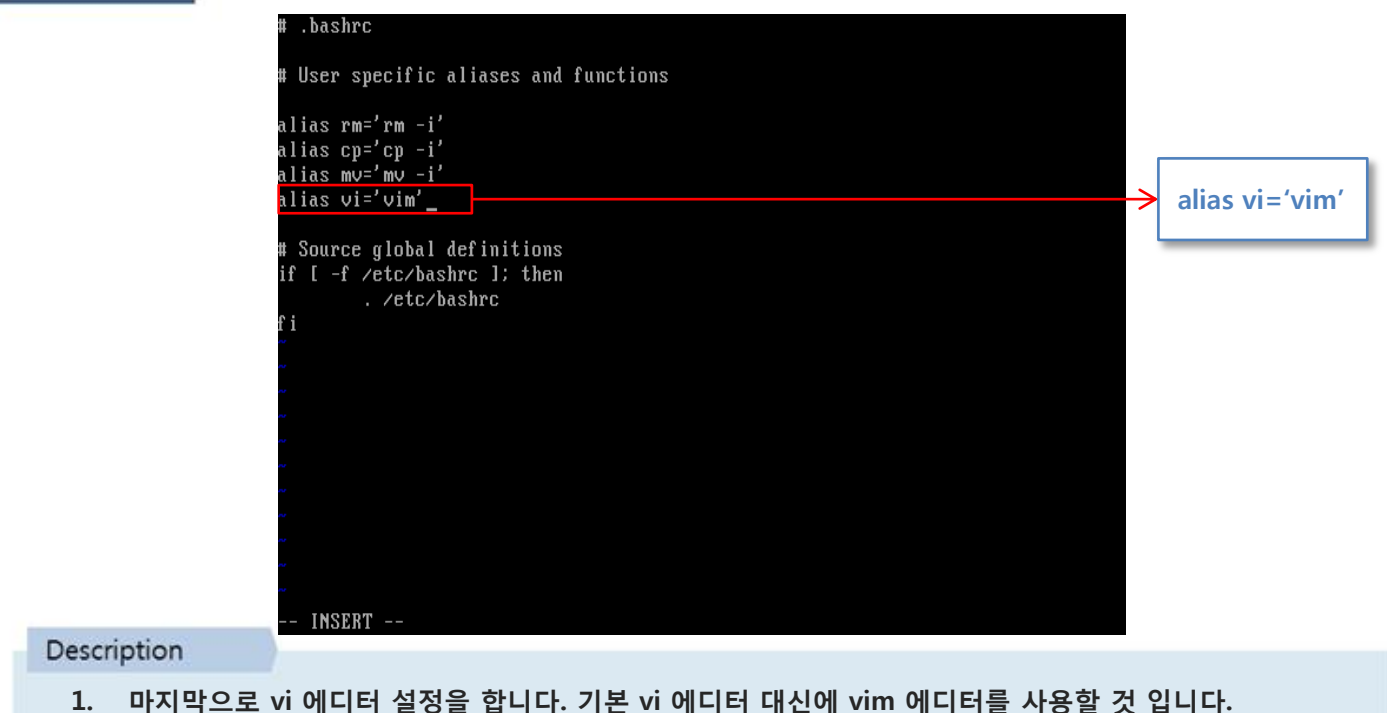

2. vi /root/.bashrc 명령어를 입력하고 alias 구문을 추가 한 후 source /root/.bashrc 명령어로 적용합니다

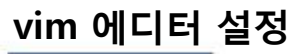

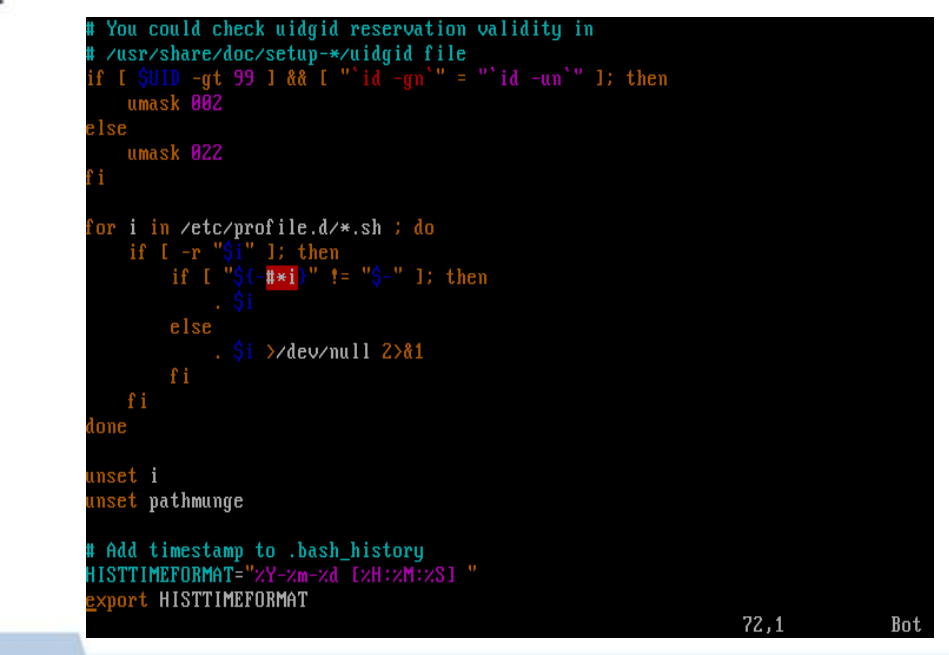

Description

1. 적용 후 /etc/profile 파일을 열어보면 위의 이미지와 같이, 문법 구문이 Highlight 되어 있는 것을 확인 할 수 있습니다.

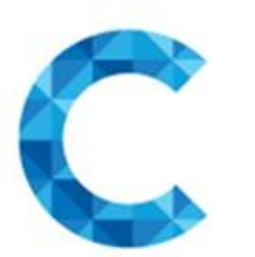

## ΤΗΑΝΚΥΟυ

더 많은 매뉴얼 보러가기 <u>http://help.cafe24.com/</u>